### HOW TO ENTER MISCELLANEOUS CHARGES AND PAYMENTS IN BANNER FIS Miscellaneous Transaction Form (TFAMISC)

#### General:

The *Miscellaneous Transaction Form* is used to enter miscellaneous charges and payments for persons or entities that deal with the installation on an occasional basis and who do not have a permanent record maintained in the Accounts Receivable module. Multiple debits and credits may be entered; however, the total debits must equal the total credits. No changes may be made to the transactions after they have been saved.

#### Check List:

Before you proceed, you must have the following information:

- Name of depositor
- I.D. if applicable
- Address of depositor or department
- Relevant documentation, for example supporting documents for a disbursement
- FOAPAL to credit for miscellaneous deposits. (This is the charge side of the transaction to credit the revenue account.)

# Accessing the "Miscellaneous Transaction Form" (TFAMISC)

Type the name of the form TFAMISC in the Direct Access field. (OR)

Use the Menu Selection:

- 1) Access Products Menu
- 2) Select Finance System Menu
- 3) Select Accounts Receivable Menu
- *4)* Select Accounts Receivable Menu
- 5) Select Miscellaneous Transaction Form (TFAMISC)

| 🐮 Banner2000 - TRNG                         |                                                             |            |                       |                 |                 |  |           |     |
|---------------------------------------------|-------------------------------------------------------------|------------|-----------------------|-----------------|-----------------|--|-----------|-----|
| Elle Bill Back Bild Beand Query Help Window |                                                             |            |                       |                 |                 |  |           |     |
|                                             |                                                             |            | D                     | <u>a</u> 1      | 1               |  | 1         | 2   |
|                                             | 🏈 MeGH TRAINING DATABAS GUAGMNU                             | 4.0 (TRNG) |                       |                 |                 |  | _         |     |
|                                             | Accounts Receivable Menu                                    |            | irect Acce            | SS: TEAMIS      | SC              |  |           |     |
|                                             | Student System Menu                                         | - 고        | pe<br>Account (       | Detail Form     | Vescription     |  | Name      | -   |
| 100                                         | Alumni/Development System Menu                              |            | Equity D              | Venerov Datail  | Form            |  | TEADETE   | - 1 |
| 20                                          | Finance System Menu                                         |            | Account               | Datal Ourse E   |                 |  | TDADEN    |     |
| -                                           | General Ledger System Menu                                  |            | Account<br>Difficable | o exali quely P | um<br>Form      |  | TEAMANCO  |     |
|                                             | Finance Operations Nenu                                     |            | Diarry Ma             | no Dala Enity   | Form            |  | TEAMOET   |     |
|                                             | States Inventory System Menu                                |            | Diming Ma             | ISS Entry Detai | irom<br>in Fran |  | TEAMORT   | - 1 |
|                                             | Purchasing and Procurement System Menu                      |            | Micellan              | eous Transaci   | ion Fami        |  | TRANSC    | - 1 |
| <u></u>                                     | Accounts Payable System Menu                                |            | Account               | Heview Form     |                 |  | TRACCT    |     |
|                                             | Budget and Position Control System Menu                     |            | Instalmen             | nt Pilan Porm   |                 |  | THAISTL   | - 1 |
| SEM                                         | Fixed Asset System Menu                                     |            | Applicatio            | on of Payment   | Review Form     |  | TFIAPPL   | - 1 |
|                                             | Cost Accounting Menu                                        |            | Unapplica             | ation of Payme  | nt Form         |  | TFAUNAP   |     |
|                                             | Investment Management Menu                                  |            | Accounts              | Receivable C    | Cantral Menu    |  | TFINANCEA |     |
|                                             | Accounts Receivable Menu                                    |            |                       |                 |                 |  |           | - 1 |
|                                             | <ul> <li>General Controls and Cashiering Menu</li> </ul>    |            |                       |                 |                 |  |           | - 1 |
|                                             | Accounts Receivable Menu                                    |            |                       |                 |                 |  |           |     |
|                                             | Accounts Receivable Control Menu                            |            |                       |                 |                 |  |           | - 1 |
|                                             | Student Accounts Receivable Menu                            |            |                       |                 |                 |  |           | - 1 |
|                                             | <ul> <li>Accounts Receivable Validation Forms Me</li> </ul> | nu         |                       |                 |                 |  |           |     |
|                                             | Þ                                                           |            |                       |                 |                 |  |           |     |
|                                             |                                                             | <u> </u>   |                       |                 |                 |  |           |     |
| Enter It<br>Record                          | e object name; press OQUERY for messages, UST for<br>: 1/1  | listing.   |                       |                 |                 |  |           |     |
|                                             |                                                             |            |                       |                 |                 |  |           |     |

The adjacent screen will appear:

**NOTE:** Numbers have been added to the adjacent form to help find and identify the different fields. These numbers correspond to the table below, which not only describes what a user needs to enter in each individual field but also defines or explains the field's purpose.

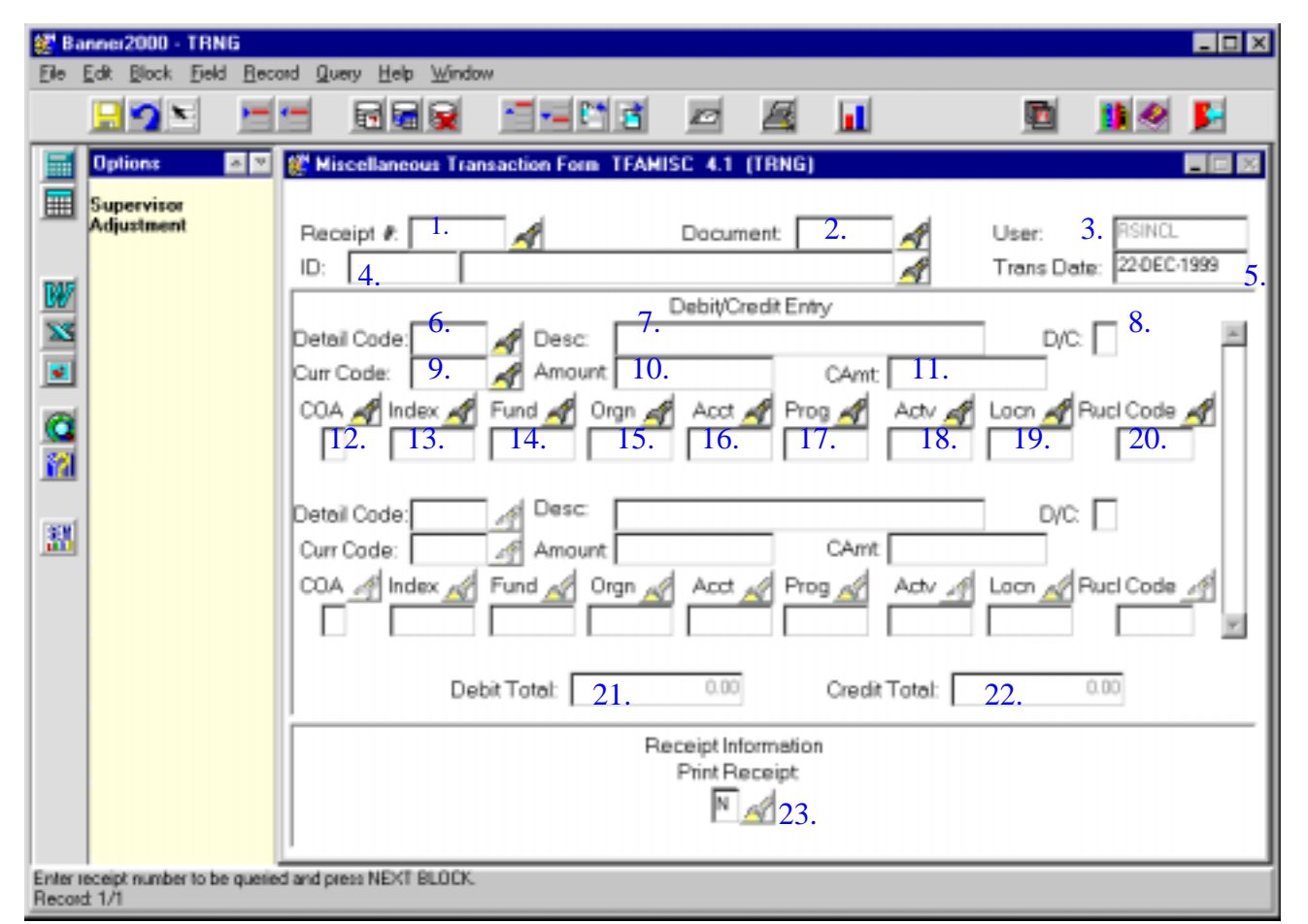

| Req'd | #  | Field     | Action                  | Reaction | Explanation/Description            | <b>Related Documentation</b> |
|-------|----|-----------|-------------------------|----------|------------------------------------|------------------------------|
|       | 1. | Receipt # |                         |          | Banner will assign a new           | TGIRCPT                      |
|       |    |           |                         |          | transaction a receipt number       |                              |
|       |    |           |                         |          | automatically, but previously      |                              |
|       |    |           |                         |          | entered transactions may be        |                              |
|       |    |           |                         |          | queried by entering the receipt    |                              |
|       |    |           |                         |          | number. A duplicate receipt may be |                              |
|       |    |           |                         |          | printed.                           |                              |
|       | 2. | Document  | See                     |          | A document number can be           |                              |
|       |    |           | Explanation/Description |          | assigned to the subsequent set of  |                              |
|       |    |           |                         |          | miscellaneous transactions either  |                              |

Last edited on May 15, 2001 Last printed 9/4/2001 9:45 AM Page 3 of 7

| Req'd | #   | Field       | Action               | Reaction | Explanation/Description                  | <b>Related Documentation</b> |
|-------|-----|-------------|----------------------|----------|------------------------------------------|------------------------------|
|       |     |             |                      |          | manually by the user. To manually        |                              |
|       |     |             |                      |          | assign a document number, enter a        |                              |
|       |     |             |                      |          | new number in the <b>Document</b> field. |                              |
|       |     |             |                      |          | An example would be the                  |                              |
|       |     |             |                      |          | requisition number for a petty cash      |                              |
|       |     |             |                      |          | disbursement or possibly the Petty       |                              |
|       |     |             |                      |          | cash control number.                     |                              |
|       |     |             |                      |          | If no document number is being           |                              |
|       |     |             |                      |          | assigned, it is not necessary to         |                              |
|       |     |             |                      |          | enter anything in the Key Block.         |                              |
|       |     |             |                      |          | Banner will assign a receipt             |                              |
|       |     |             |                      |          | number automatically. You can            |                              |
|       |     |             |                      |          | also query previously entered            |                              |
|       |     |             |                      |          | transactions by document number,         |                              |
|       |     |             |                      |          | click the search button while on the     |                              |
|       |     |             |                      |          | Document field.                          |                              |
|       | 3.  | User        |                      |          | Banner User Id                           |                              |
|       | 4.  | ID          |                      |          | May search SPRIDEN for person            |                              |
|       |     |             |                      |          | or company I.D. if they exist            |                              |
|       | 5.  | Trans Date  |                      |          | Transaction Date – defaulted by          |                              |
|       |     |             |                      |          | system                                   |                              |
|       |     |             | Proceed to the {Next |          |                                          |                              |
|       |     |             | Block}               |          |                                          |                              |
|       | 6.  | Detail Code |                      |          | Enter code if known, otherwise,          |                              |
|       |     |             |                      |          | search using flashlight                  |                              |
|       | 7.  | Desc        |                      |          | Short Description – 35 characters        |                              |
|       |     |             |                      |          | Will default in from detail code         |                              |
|       |     |             |                      |          | table, may be overwritten. GL            |                              |
|       |     |             |                      |          | enterable code must always be            |                              |
|       | -   | <b>D</b> /0 |                      |          | overwritten.                             |                              |
|       | 8.  | D/C         |                      |          | D – debit                                |                              |
|       | _   |             |                      |          | C – credit                               |                              |
|       | 9.  | Curr Code   |                      |          | Currency code.                           |                              |
|       | 10. | Amount      |                      |          | Amount of transaction. We will not       |                              |
|       |     |             |                      |          | be using Banner to convert US to         |                              |
|       |     |             |                      |          | CDN, must use US payment detail          |                              |
|       |     |             |                      |          | code which has unique rule class to      |                              |

| Req'd | #   | Field | Action                     | Reaction | Explanation/Description                | <b>Related Documentation</b> |
|-------|-----|-------|----------------------------|----------|----------------------------------------|------------------------------|
|       |     |       |                            |          | post nominal amount to US Bank         |                              |
|       |     |       |                            |          | account. Require another detail        |                              |
|       |     |       |                            |          | code to post the exchange amount       |                              |
|       |     |       |                            |          | directly to exchange account           |                              |
|       | 11  | Camt  |                            |          | Converted amount of transaction if     |                              |
|       |     | Cant  |                            |          | another currency is entered            |                              |
|       |     |       |                            |          | MCGILL not using this                  |                              |
|       | 10  | COA   | Note that EQADAL           |          | Chart of Accounts and Defaults         |                              |
|       | 12. | COA   | Note that FOAFAL           |          | Chart of Accounts code. Defaults.      |                              |
|       |     |       | defaults according to      |          |                                        |                              |
|       |     |       | detail code, but if detail |          |                                        |                              |
|       |     |       | code is GL enterable,      |          |                                        |                              |
|       |     |       | then FOAPAL should be      |          |                                        |                              |
|       |     |       | completed.                 |          |                                        |                              |
|       | 13. | Index |                            |          | Optional Field.                        |                              |
|       |     |       |                            |          | Account Index Code. Code               |                              |
|       |     |       |                            |          | representing a pre-determined          |                              |
|       |     |       |                            |          | combination of FOAPAL elements.        |                              |
|       | 14. | Fund  |                            |          | Required Field.                        | ⇒ Fund Code Validation       |
|       |     |       |                            |          | Fund code. Indicates the source of     | Form (FTVFUND)               |
|       |     |       |                            |          | money and how it must be used.         | (                            |
|       |     |       |                            |          | Defaults but can be changed            |                              |
|       | 15  | Oran  |                            |          | Bequired Field                         | ⇒ Organization Code          |
|       | 10. | Orgin |                            |          | Organization code Departmental         | Validation Form              |
|       |     |       |                            |          | ontition or hudgotory units within     |                              |
|       |     |       |                            |          | the University Defaults but can be     | (FIVORGIN)                   |
|       |     |       |                            |          | the University. Defaults but can be    |                              |
|       | 40  |       |                            |          |                                        |                              |
|       | 16. | Acct  |                            |          | Required Field.                        | Account Code                 |
|       |     |       |                            |          | Account code. Describes the            | Validation Form              |
|       |     |       |                            |          | nature of expenditures, revenues,      | (FTVACCT)                    |
|       |     |       |                            |          | assets, liabilities and fund           |                              |
|       |     |       |                            |          | balances.                              |                              |
|       | 17. | Prog  |                            |          | Required Field.                        | ⇒ Program Code               |
|       |     |       |                            |          | Program code. Functional               | Validation Form              |
|       |     |       |                            |          | reporting classifications for tracking | (FTVPROG)                    |
|       |     |       |                            |          | use of funds. Defaults but can be      | /                            |
|       |     |       |                            |          | changed.                               |                              |
|       | 18. | Actv  |                            |          | Optional Field.                        | ⇒ Activity Code              |

| Req'd | #   | Field         | Action               | Reaction             | Explanation/Description              | <b>Related Documentation</b> |
|-------|-----|---------------|----------------------|----------------------|--------------------------------------|------------------------------|
|       |     |               |                      |                      | Activity code. A free form (user     | Validation Form              |
|       |     |               |                      |                      | defined) element to be used for      | (FTVACTV)                    |
|       |     |               |                      |                      | independent reporting needs.         |                              |
|       |     |               |                      |                      | Defaults but can be changed.         |                              |
|       | 19. | Locn          |                      |                      | Optional Field.                      | Location Code                |
|       |     |               |                      |                      | Location code.                       | Validation Form              |
|       |     |               |                      |                      | Identifies the physical location of  | (FTVLOCN)                    |
|       |     |               |                      |                      | financial activity and fixed assets. |                              |
|       |     |               |                      |                      | Defaults but can be changed.         |                              |
|       | 20. | Rucl Code     |                      |                      | Rule class code.                     |                              |
|       |     |               |                      |                      | CHS1 for charges                     |                              |
|       |     |               |                      |                      | CSS1 for payments                    |                              |
|       | 21. | Debit Total   |                      |                      | Debits and credits must balance      |                              |
|       | 22. | Credit Total  |                      |                      |                                      |                              |
|       | 23. | Print Receipt |                      |                      | Y – print a duplicate record         |                              |
|       |     |               | Proceed to the {Next | Accesses the Address |                                      |                              |
|       |     |               | Block}               | Information Window   |                                      |                              |

## Address Information Window

The Address Information Window is used to display information for the receipt in the Key Information

| Address Information                         | n TFAMISC 4.1 (TRNG)                          |
|---------------------------------------------|-----------------------------------------------|
| Name:<br>Address Code:                      | 1.<br>2. A Sequence #. 3. A                   |
| Address:<br>City:<br>State/Prov:<br>Nation: | 4.<br>5.<br>6. ZP/PC 7.<br>8.<br>9.<br>Return |

| Req'd | #  | Field        | Action                  | Reaction | Explanation/Description            | <b>Related Documentation</b> |
|-------|----|--------------|-------------------------|----------|------------------------------------|------------------------------|
|       | 1. | Name         |                         |          | Required field.                    |                              |
|       | 2. | Address Code |                         |          | Address type for example, if       |                              |
|       |    |              |                         |          | address defaults from an ID, then  |                              |
|       |    |              |                         |          | this could be PR – permanent, BI – |                              |
|       |    |              |                         |          | billing, etc                       |                              |
|       | 3. | Sequence #   |                         |          | Sequence selected if ID exists on  |                              |
|       |    |              |                         |          | Banner, otherwise leave blank      |                              |
|       | 4. | Address      |                         |          | If employee, Department may be     |                              |
|       |    |              |                         |          | entered                            |                              |
|       | 5. | City         |                         |          | If employee, phone ext may be      |                              |
|       |    |              |                         |          | entered here. Required             |                              |
|       | 6. | State/Prov   |                         |          | Required for non-employee          |                              |
|       | 7. | ZIP/PC       |                         |          | Required for non-employee          |                              |
|       | 8. | Nation       |                         |          | Optional                           |                              |
|       | 9. | Return       | {Select} this button to |          | Takes the user back to the main    |                              |
|       |    |              | return to the main      |          | window.                            |                              |
|       |    |              | window.                 |          |                                    |                              |